## **Google Maps: Latitudine e longitudine di una località**

di Paolo Franzese

Tre semplici mosse:

Aprire Google Maps e posizionare il marcatore dell'azienda al centro della pagina
Digitare il seguente codice:

javascript:void(prompt('',gApplication.getMap().getCenter()))

nella barra degli indirizzi e premere Invio. – Copiare le coordinate che appaiono nella window prompt aperta

Da un articolo scritto da Paolo Franzese il 27 Febbraio 2010